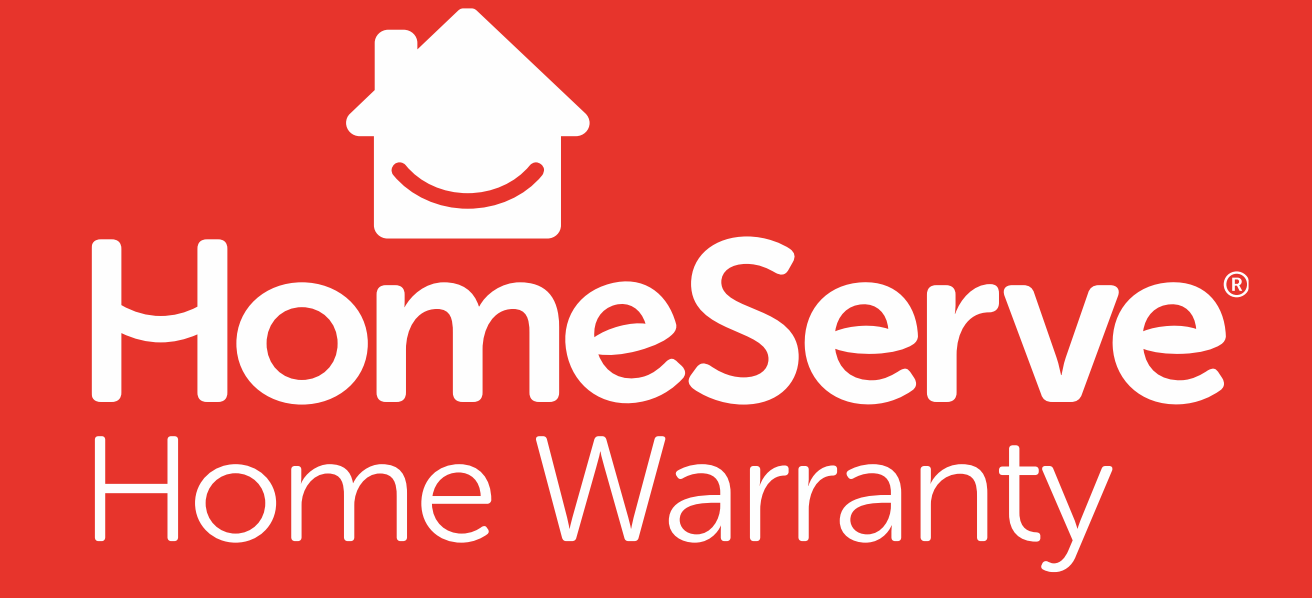

### Introduction to the Real Estate Portal

## Start by going to:

### www.homeserve.com/realestate

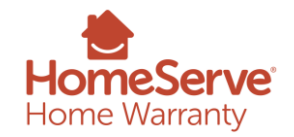

©2021 HomeServe USA Corp. PROPRIETARY AND CONFIDENTIAL

### **Creating an Account**

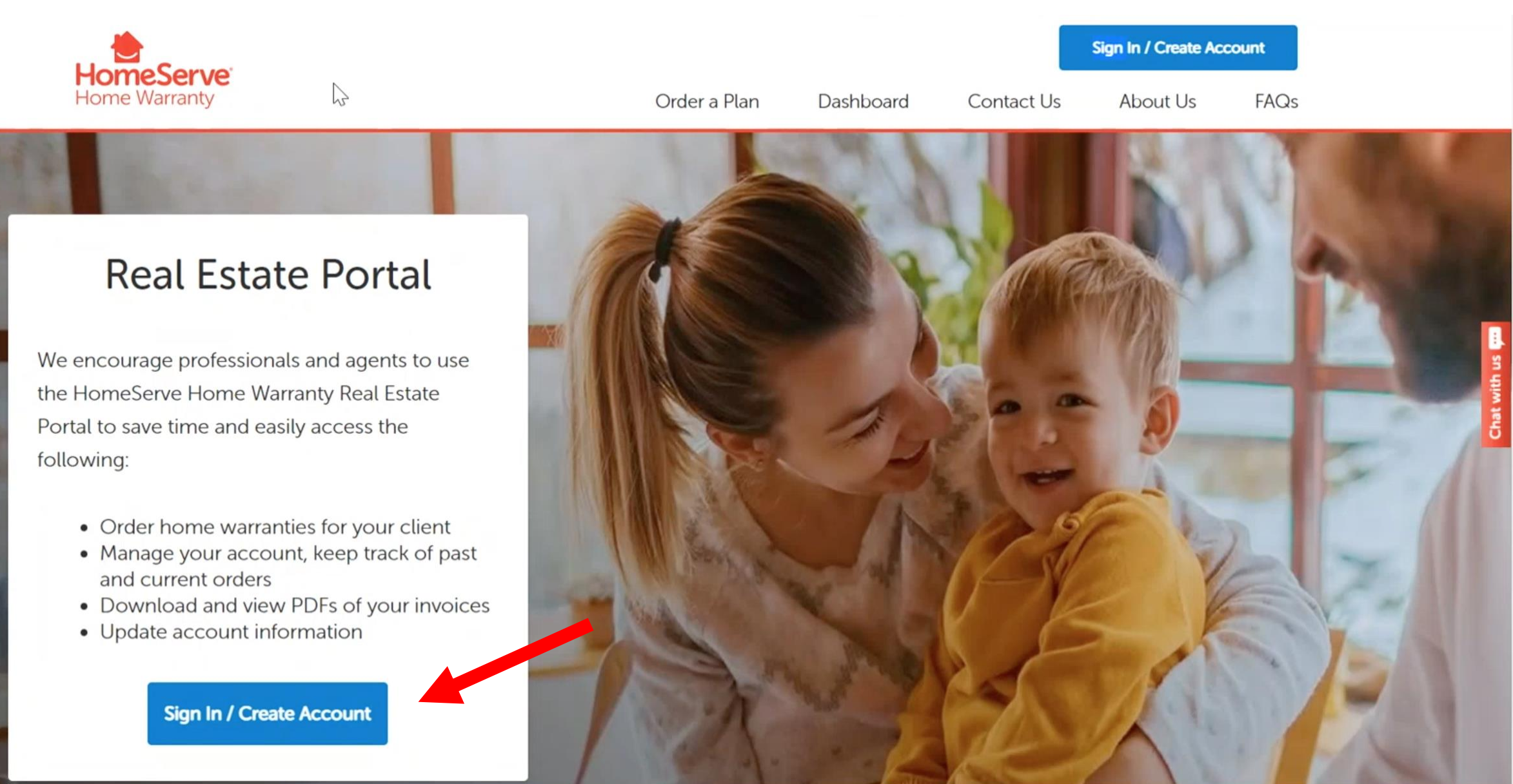

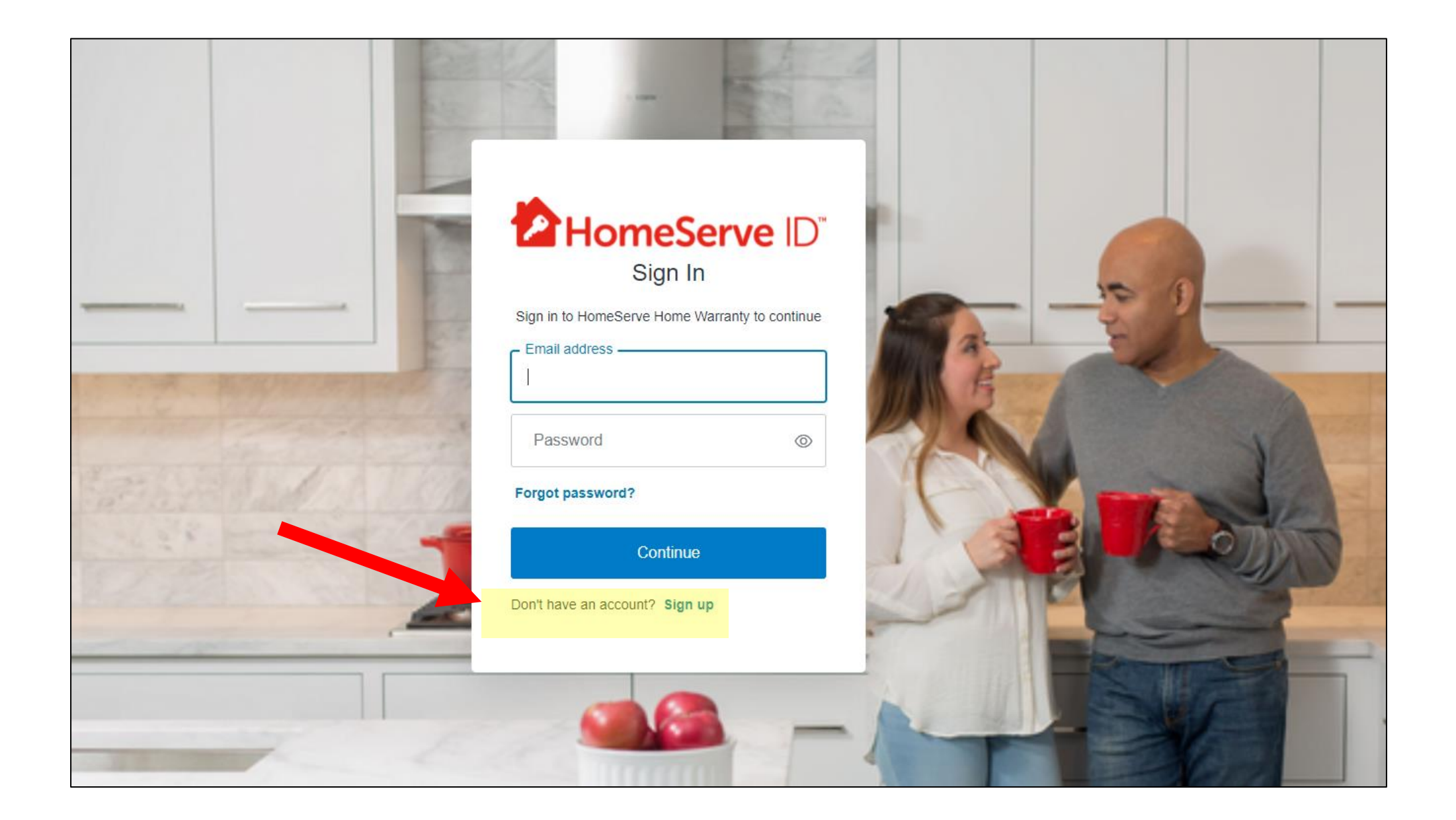

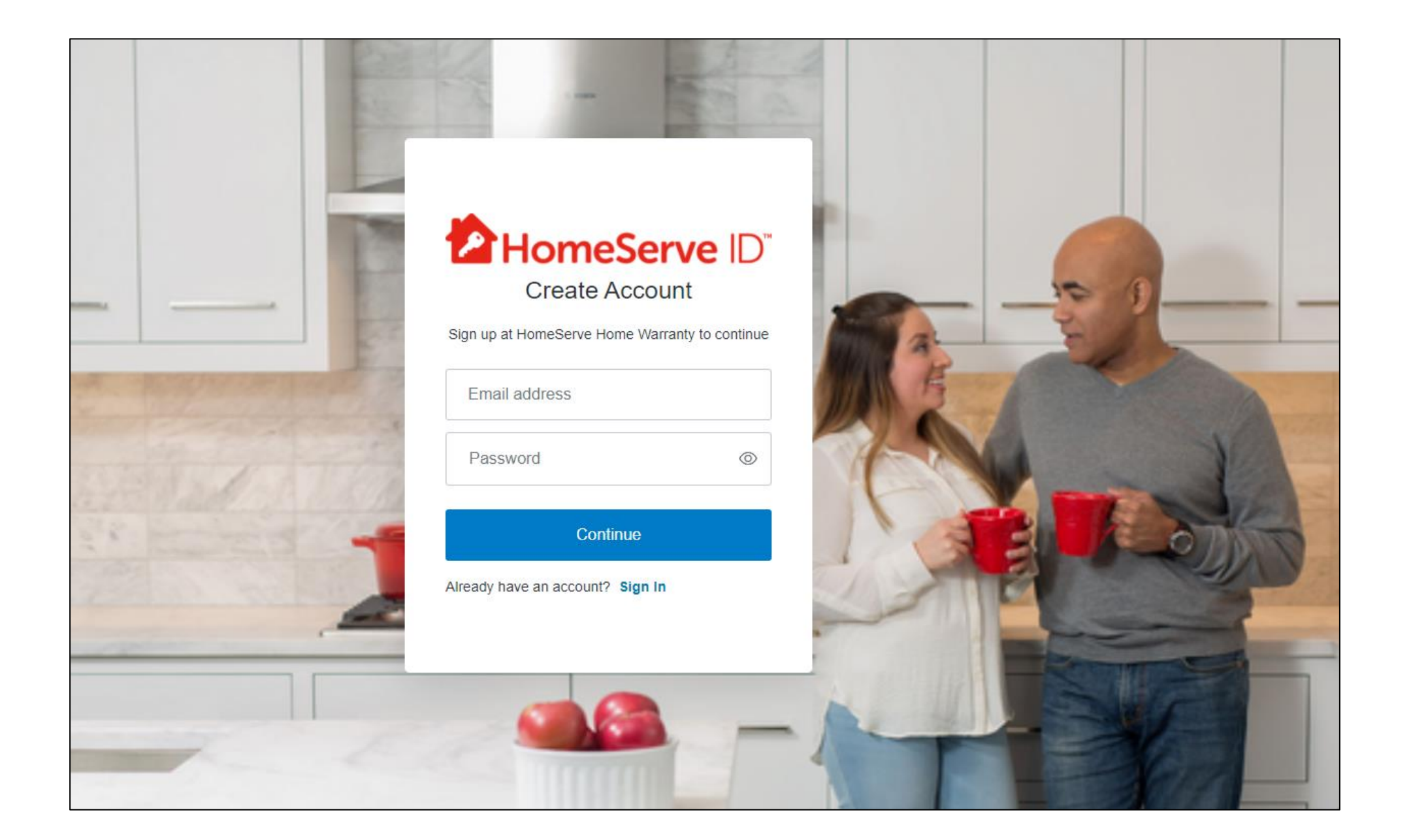

# **Confirmation Email**

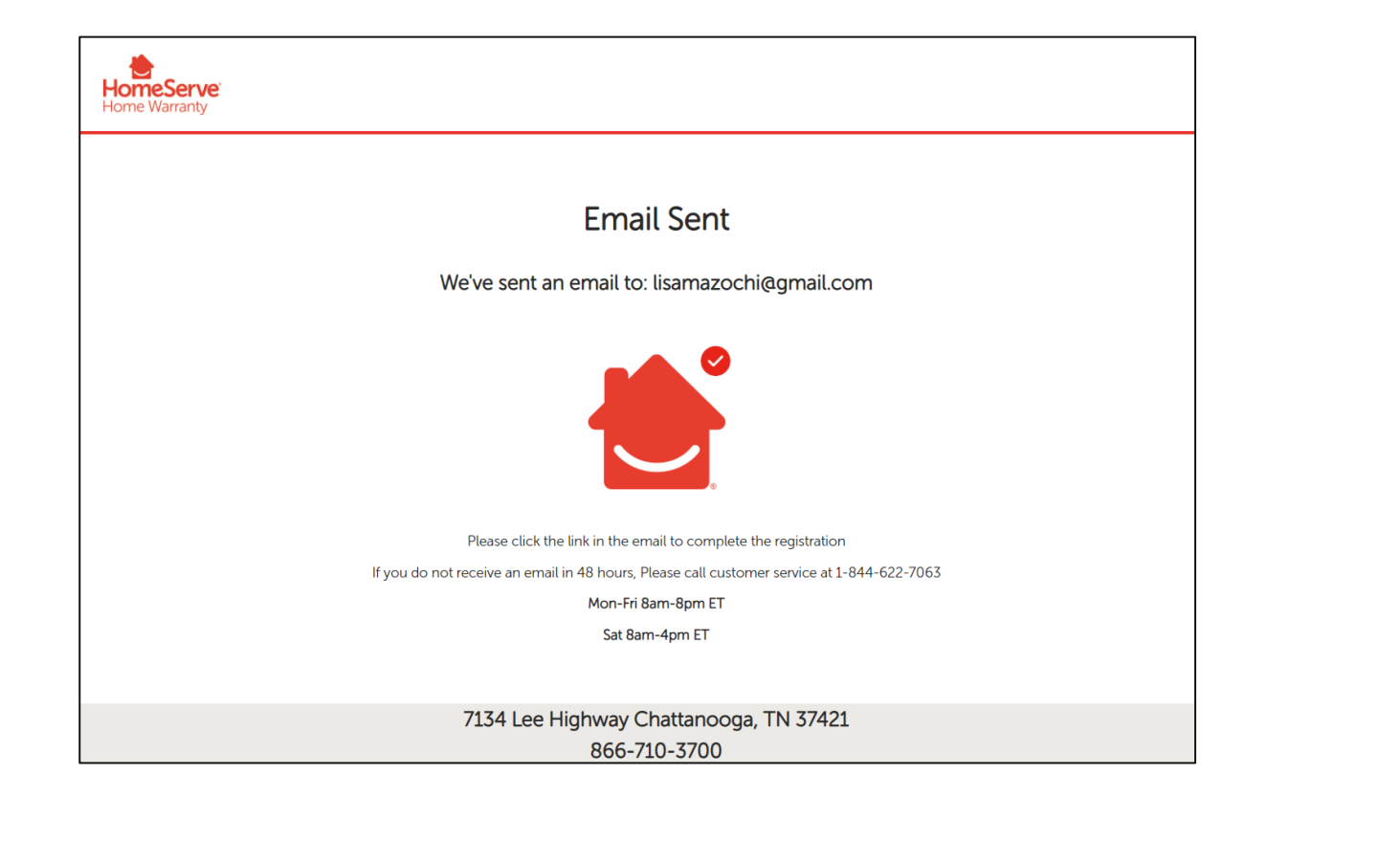

![](_page_5_Picture_2.jpeg)

![](_page_5_Picture_3.jpeg)

# Section One: Updating Contact Info

![](_page_6_Figure_1.jpeg)

| First Name          | Last Name                       |
|---------------------|---------------------------------|
| Enter first name    | Enter last name                 |
| Email Address       | Company Name                    |
| Enter email address | Enter company name              |
| Home Phone          | Cell Phone (optional)           |
| Enter phone number  | Enter phone number 2            |
| Street Address      | Suite or Apt. Number (optional) |
|                     | Enter suite or apartment number |
| City                | State                           |
| Enter city          | Select a State                  |
| ZIP code            |                                 |
| Enter ZIP Code      |                                 |
|                     |                                 |
| Save                | Cancel                          |

# With Your Zip Code, Your Area Sales Manager Appears

| Street Address             | Suite or Apt. Number (optional) |
|----------------------------|---------------------------------|
|                            | Enter suite or apartment number |
| City                       | State                           |
| Enter city                 | Select a State                  |
|                            |                                 |
| ZIP code<br>Enter ZIP Code |                                 |
| ZIP code<br>Enter ZIP Code |                                 |

![](_page_8_Picture_2.jpeg)

# Ordering a Plan

![](_page_9_Figure_1.jpeg)

![](_page_10_Picture_0.jpeg)

### First, choose your main plan:

Not sure which is right for your client? Compare Plans >

![](_page_11_Picture_2.jpeg)

If you don't require any add-ons, proceed to checkout.

![](_page_12_Figure_0.jpeg)

![](_page_13_Picture_0.jpeg)

Once you've selected add-ons, click proceed to check out and you will see everything added to your cart

## Enter All Information on the Order Screens

| Checkout                                                                                                    |  |  |  |
|----------------------------------------------------------------------------------------------------|--|--|--|
| Thank you for choosing HomeServe Home Warranty. Please review your order, then enter the information requested below and submit your order. |  |  |  |
| Checkout Progress 1 of 5                                                                                                    |  |  |  |
| 1 of 5                                                                                                    |  |  |  |
| Close of Escrow Date                                                                                                    |  |  |  |
| Enter Date MM/DD/YYYY                                                                                                    |  |  |  |
| Who is enrolling this warranty?                                                                                                    |  |  |  |
| l am a                                                                                                    |  |  |  |
| O Title Company / Transaction Manager                                                                                                    |  |  |  |
| O Seller's agent                                                                                                    |  |  |  |
| O Buyer's agent                                                                                                    |  |  |  |

| Checkout                                                                                  |                                                        |
|-------------------------------------------------------------------------------------------|--------------------------------------------------------|
| Thank you for choosing HomeServe Home War<br>nformation requested below and submit your c | ranty. Please review your order, then enter the order. |
| Checkout Progress 2 of 5                                                                  |                                                        |
|                                                                                           | 2 of 5                                                 |
| Home Buyer / Plan Holder's Information                                                    |                                                        |
| First Name                                                                                | Last Name                                              |
|                                                                                           |                                                        |
| Email Address                                                                             |                                                        |
|                                                                                           |                                                        |
| Phone Number                                                                              | Phone Number 2 (optional)                              |
|                                                                                           |                                                        |
| Address Covered by Plan                                                                   | Address 2 (optional)                                   |
|                                                                                           |                                                        |
| City                                                                                      | State                                                  |

| Address no                     | ot found!                                             | × |
|--------------------------------|-------------------------------------------------------|---|
| Are you sure th                | is is correct?                                        |   |
| 123 Main St<br>Delivery line 1 |                                                       |   |
| MIDDLETON<br>City              | ID 83644<br>State ZIP-code - +4 Code                  |   |
|                                | Yes, use this address<br>or enter a different address |   |

#### Checkout

Thank you for choosing HomeServe Home Warranty. Please review your order, then enter the information requested below and submit your order.

| Checkout Progress 3 of 5  |                             |
|---------------------------|-----------------------------|
| •                         | 3 of 5                      |
| Buyer's Agent Information |                             |
| Q                         |                             |
| First Name                | Last Name                   |
| Company                   | Real Estate Team (optional) |
| Email Address             | Phone Number                |
|                           |                             |

### Search by Email Address

If you have entered a contact previously it will autofill for future orders

| Buyer's Agent Inform | ation |           |  |
|----------------------|-------|-----------|--|
| ٩                    |       |           |  |
| First Name           |       | Last Name |  |
| This that the        |       |           |  |

#### Checkout

Thank you for choosing HomeServe Home Warranty. Please review your order, then enter the information requested below and submit your order.

| neckout <mark>Progress 4 of 5</mark> |                             |
|--------------------------------------|-----------------------------|
|                                      | 4 of 5                      |
|                                      |                             |
| ller's Agent Information             |                             |
| 0                                    |                             |
|                                      |                             |
| First Name                           | Last Name                   |
|                                      |                             |
| Company                              | Real Estate Team (optional) |
|                                      |                             |
| Email Address                        | Phone Number                |
|                                      |                             |
| Address 1                            | Address 2 (optional)        |

| Checkout                                                                                  |                                                            |
|-------------------------------------------------------------------------------------------|------------------------------------------------------------|
| Thank you for choosing HomeServe Home Wa<br>information requested below and submit your o | rranty. Please review your order, then enter the<br>order. |
| Checkout Progress 5 of 5                                                                  |                                                            |
|                                                                                           | <b>5</b> of 5                                              |
| Title/Closing Company                                                                     |                                                            |
| ٩                                                                                         |                                                            |
| First Name                                                                                | Last Name                                                  |
| Company                                                                                   | Real Estate Team (optional)                                |
| Email Address                                                                             | Phone Number                                               |
| Address 1                                                                                 | Address 2 (optional)                                       |

![](_page_18_Figure_0.jpeg)

## **Congratulations!**

#### Order confirmation Here's what you ordered Order No. 166008193 Coverage Quantity Amount Premier Plan 1 \$525 Billing Frequency: Annually Swimming Pool and/or Spa Systems \$160 1 Billing Frequency: Annually \$685 Total amount Please print this page for your records. Be on the lookout! You will be receiving a confirmation email from info@homeserveusa.com If you do not receive this email, please check your spam/junk folder. When we receive payment, we will send the buyer of the property a copy of the Service

### If Payment is not Via Title, You Can Pay Via Card!

![](_page_20_Picture_1.jpeg)

Close of escrow date

 09/07/2021

 Credit or Debit Card

 Frequency:
 One Time

 Darmont Amount:
 \$695.00

| Payment Amount: | \$685.00 |
|-----------------|----------|
| ax              | \$0.00   |
| otal            | \$685.00 |

#### This is a Secure Payment

By clicking the "Pay" button I authorize HomeServe USA to charge the amount(s) I have specified above to my credit/debit card provided. I authorize this as a one time payment only. I have the option to cancel this contract at any time without additional cost to me by calling 1-888-752-6740.

Payment Details 🔒

![](_page_20_Picture_7.jpeg)

# Order Acknowledgement Email

| HomeServe Home Warranty <info@<br>to trwesthora+2, trwesthora, me 👻</info@<br> | homeserveusa.com>                                                                                                    | 12:28 PM (5 minutes ago    |
|--------------------------------------------------------------------------------|----------------------------------------------------------------------------------------------------|----------------------------|
|                                                                                | Put your home at your fingertips with the HomeServe App         Image: Contract of the App         Image: Contract of the App         Image: Contract of the App                    | me<br>Mechanical           |
|                                                                                | Dear Tom Westhora,<br>We would like to take this opportunity to express our sincere gratitude by sa<br>you" for selecting us to be the home warranty service provider for the prope | aying "thank<br>rtv at the |

The closing date is 09/07/2021. Payment is due at the close of the sale. Please remit

| When we receive payment, we will send the buyer of the property a copy of the Service Agreement. If you have any questions please do not hesitate to call our toll-free customer service number at 866-710-3700. |        |  |  |  |
|----------------------------------------------------------------------------------------------------|--------|--|--|--|
| Sincerely,                                                                                                    |        |  |  |  |
| Melanie McConnell<br>Customer Service<br>HomeServe                                                                                                    |        |  |  |  |
| Your order is subject to any applicable taxes. For properties in Utah please call HomeServe<br>Home Warranty at 866-710-3700 to confirm the price inclusive of Utah sales tax.                                   |        |  |  |  |
| Here's what you ordered                                                                                                    |        |  |  |  |
| Order number: 166008193                                                                                                    |        |  |  |  |
| Plan Start Date: 09/07/2021                                                                                                    |        |  |  |  |
|                                                                                                    |        |  |  |  |
| Premier Plan<br>Bill Frequency: Annually                                                                                                    | 1\$525 |  |  |  |

![](_page_21_Picture_4.jpeg)

### **Dashboard Features**

![](_page_22_Figure_1.jpeg)